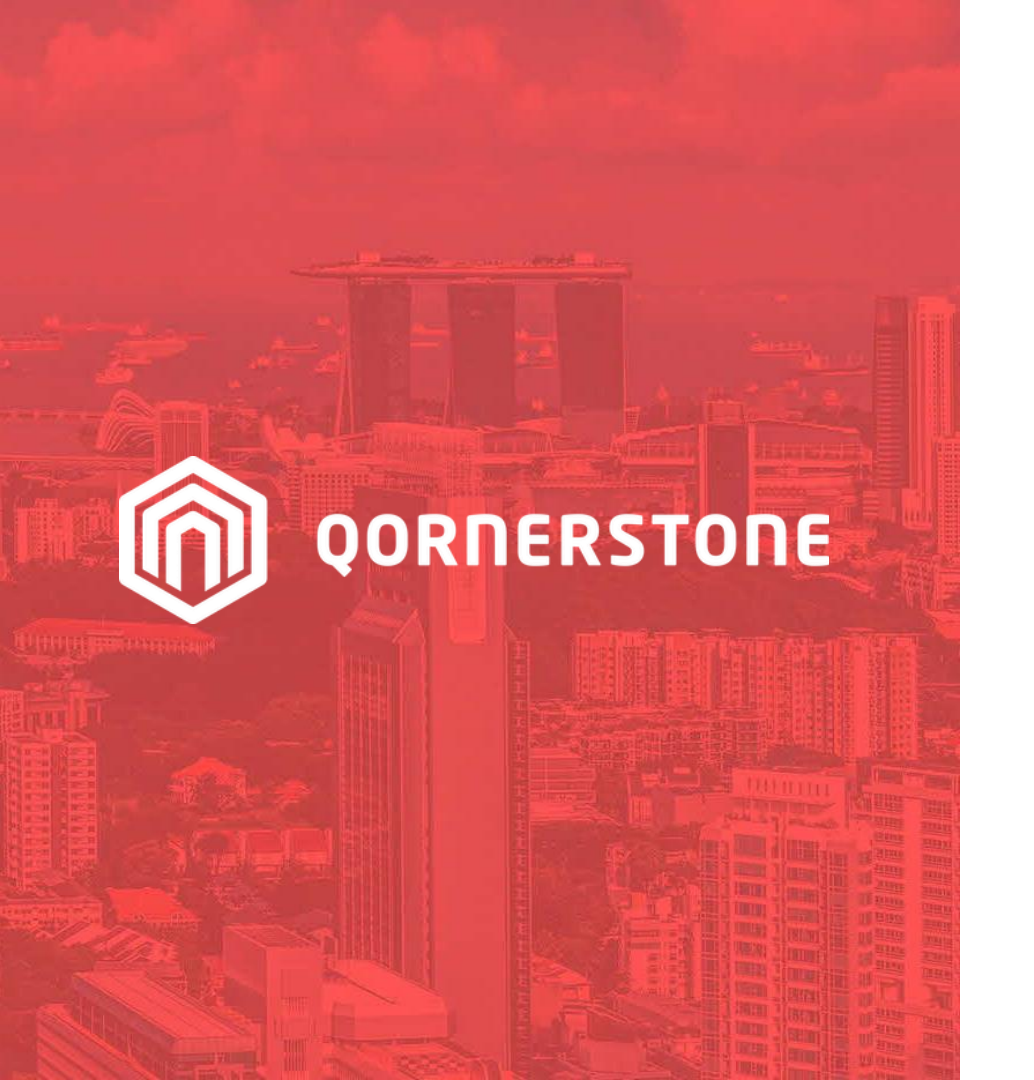

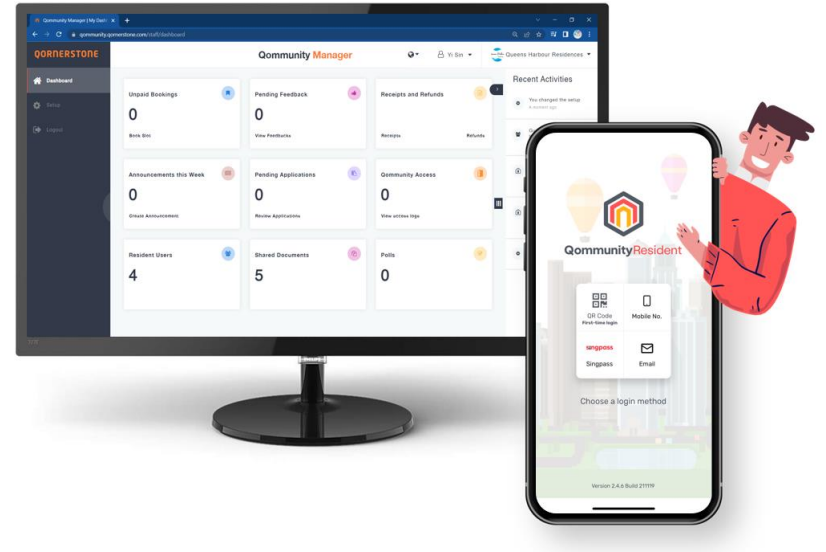

#### Qommunity Manager

#### How to Respond to Feedback

### **View Feedback**

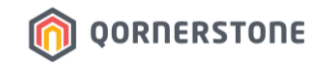

- **Pending Feedback**: The number of Feedback with Status as 'Pending' (i.e. pending Staff's response)
- Click on Pending Feedback box or 'View Feedback' to view all Feedback
- The grey-arrow means that there is a reply from Resident

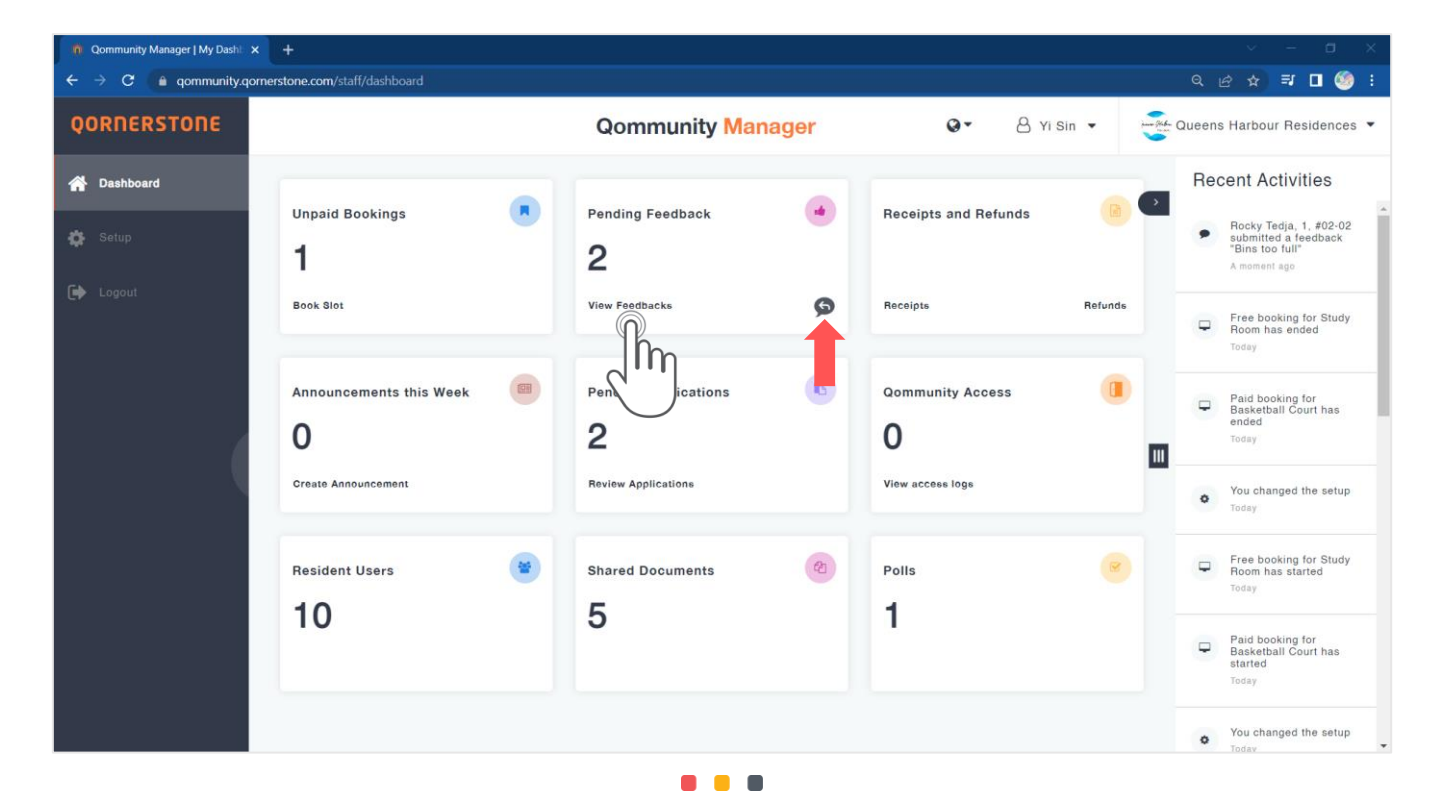

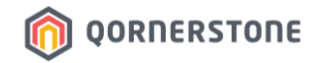

#### **View Feedback**

- **Date Range**: Click on the date(s) to filter the list according to the preferred date range
- **Grey-Arrow icon**: This is an indication that there is a reply from Resident that requires Staff's attention

| 0 Qommunity Manager   Feedback |                                     |                                               |                         |                  |               |
|--------------------------------|-------------------------------------|-----------------------------------------------|-------------------------|------------------|---------------|
| ← → C 🔒 qommunity.q            | ornerstone.com/staff/feedback       |                                               |                         | ९ छ ✿            | 🗊 🗖 🧐 i       |
| QORNERSTONE                    |                                     | Qommunity Manage                              | r Q ▼ A Yi Sin          | • Queens Harbour | Residences 🔻  |
| 希 Dashboard                    | ← Feedback                          | All Pending Acknowl                           | edged Assigned Closed   |                  |               |
| 🛟 Setup                        | Date Range: 01-09-2022 - 09-01-2023 |                                               |                         | Export 🕹         | Clear Filters |
| 🗭 Logout                       | Date ~                              | Subject ~                                     | Resident ~              | Status ~         |               |
|                                | Today, 03:50 PM                     | Cleanliness<br>Bins too full                  | Rocky Tedja<br>1,#02-02 | Pending          | >             |
|                                | 04 Jan, 10:15 AM                    | Software Bug<br>Can't login to Resident app   |                         | Pending          | >             |
|                                | 03 Jan, 04:39 PM                    | Building<br>Moisture stain on wall or ceiling | Nick Teo 😡<br>1,#01-01  | Pending          | >             |
|                                | 12 Oct, 02:37 PM                    | Building<br>Replace with new coat of paint    | Yisin Tan<br>1,#01-01   | Closed           | >             |
|                                | 06 Oct, 04:27 PM                    | Aircon<br>Water condensing                    | Yisin Tan<br>1,#01-01   | Closed           | >             |
|                                |                                     |                                               |                         |                  |               |

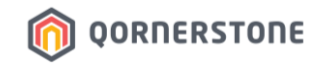

### **View Feedback**

Toggle to the respective tabs to view the Feedback accordingly. The Feedback displayed is dependent on the selected date range

- All: Feedback of all statuses
- **Pending**: Newly submitted Feedback that is pending response from Staff

**Oommunity Manager I Feedba** 

OORNERSTONE

- Acknowledged: Feedback that has been responded by Staff, but Feedback Status was selected as *Pending*
- **Assigned**: Feedback that has been responded by Staff, and Feedback Status was updated to *Assigned*
- Closed: Feedback that has been resolved, and Feedback Status was updated to Closed

| +                                   |                                               |                          |                         | ~ - a          |
|-------------------------------------|-----------------------------------------------|--------------------------|-------------------------|----------------|
| one.com/staff/feedback              |                                               |                          | Q (2)                   | 🔄 💷 🧐          |
|                                     | Qommunity Manag                               | jer O- 8                 | Yi Sin 🔹 📲 Queens Harbo | our Residences |
| Feedback                            | All Pending Ackn                              | owledged Assigned Closed |                         |                |
| ate Range: <u>01-09-2022 - 09</u> - | 01-2023 🛗                                     |                          | Export 🕹                | Clear Filters  |
| Date ~                              | Subject ~                                     | Resident ~               | Status ~                |                |
| Today, 04:14 PM                     | Aircon<br>Aircon not cold enough              | Nick Teo<br>1,#01-01     | Pending                 | >              |
| Today, 03:50 PM                     | Cleanliness<br>Bins too full                  | Rocky Tedja<br>1,#02-02  | Assigned                | >              |
| 04 Jan, 10:15 AM                    | Software Bug<br>Can't login to Resident app   |                          | Pending                 | >              |
| 03 Jan, 04:39 PM                    | Building<br>Moisture stain on wall or ceiling | Nick Teo<br>1,#01-01     | Acknowledged            | >              |
| 12 Oct, 02:37 PM                    | Building<br>Replace with new coat of paint    | Yisin Tan<br>1,#01-01    | Closed                  | >              |
| 06 Oct, 04:27 PM                    | Aircon<br>Water condensing                    | Yisin Tan<br>1 #01-01    | Closed                  | >              |

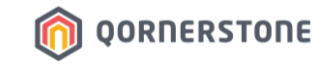

# Responding to Feedback

## To Acknowledge the Reported Matter

### Reply a Feedback – To Acknowledge the Feedback

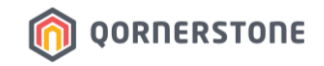

- Feedback with Status = Pending are newly submitted Feedback and will require Staff's response
- In this example, we will select the Feedback on Cleanliness issue

| Qommunity Manager   Feedback                                | Feedback $\mathbf{x}$ +             |                                               |                         |                               |  |  |  |
|-------------------------------------------------------------|-------------------------------------|-----------------------------------------------|-------------------------|-------------------------------|--|--|--|
| ← → C 👔 qommunity.qomerstone.com/staff/leedback Q 🖄 🖬 🗖 🇐 : |                                     |                                               |                         |                               |  |  |  |
| QORNERSTONE                                                 |                                     | Qommunity Manager                             | Q Yi Sin                | ▼ Queens Harbour Residences ▼ |  |  |  |
| 🖀 Dashboard                                                 | ← Feedback                          | All Pending Acknowle                          | dged Assigned Closed    |                               |  |  |  |
| 🏟 Setup                                                     | Date Range: 01-09-2022 - 09-01-2023 | <b>*</b>                                      |                         | Export 🕹 Clear Filters        |  |  |  |
| 🕞 Logout                                                    | Date ~                              | Subject ~                                     | Resident ~              | Status ~                      |  |  |  |
|                                                             | Today, 04:14 PM                     | Aircon<br>Aircon not cold enough              | Nick Teo<br>1,#01-01    | Pending >                     |  |  |  |
| (                                                           | Today, 03:50 PM                     | Cleanliness<br>Bins too full                  | Rocky Tedja<br>1,#02-02 | Pending >                     |  |  |  |
|                                                             | 04 Jan, 10:15 AM                    | Software Bug<br>Can't login to Resident app   |                         | Pending >                     |  |  |  |
|                                                             | 03 Jan, 04:39 PM                    | Building<br>Moisture stain on wall or ceiling | Nick Teo<br>1,#01-01    | Acknowledged >                |  |  |  |
|                                                             | 12 Oct, 02:37 PM                    | Building<br>Replace with new coat of paint    | Yisin Tan<br>1,#01-01   | Closed                        |  |  |  |
|                                                             | 06 Oct, 04:27 PM                    | Aircon<br>Water condensing                    | Yisin Tan<br>1,#01-01   | Closed >                      |  |  |  |

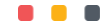

#### Reply a Feedback - To Acknowledge the Feedback

- More details on the Feedback will be shown, which includes the Location, the Resident who reported the matter, attached image(s) (if any), and the description stated by the Resident

OORNERSTONE

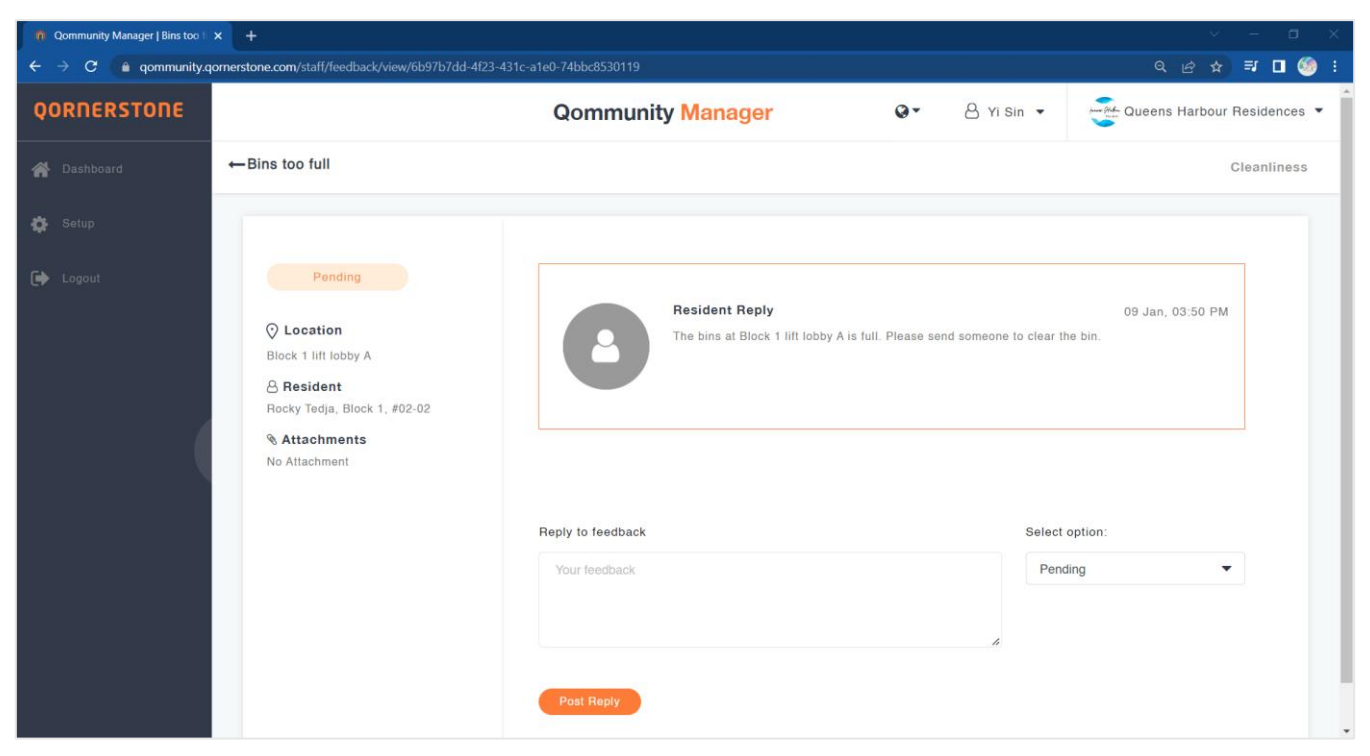

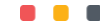

### Reply a Feedback - To Acknowledge the Feedback

- The Feedback function works as a 2-way communication channel between Resident & MA Staff regarding the reported matter
- Reply to feedback: For Staff to key in the reply

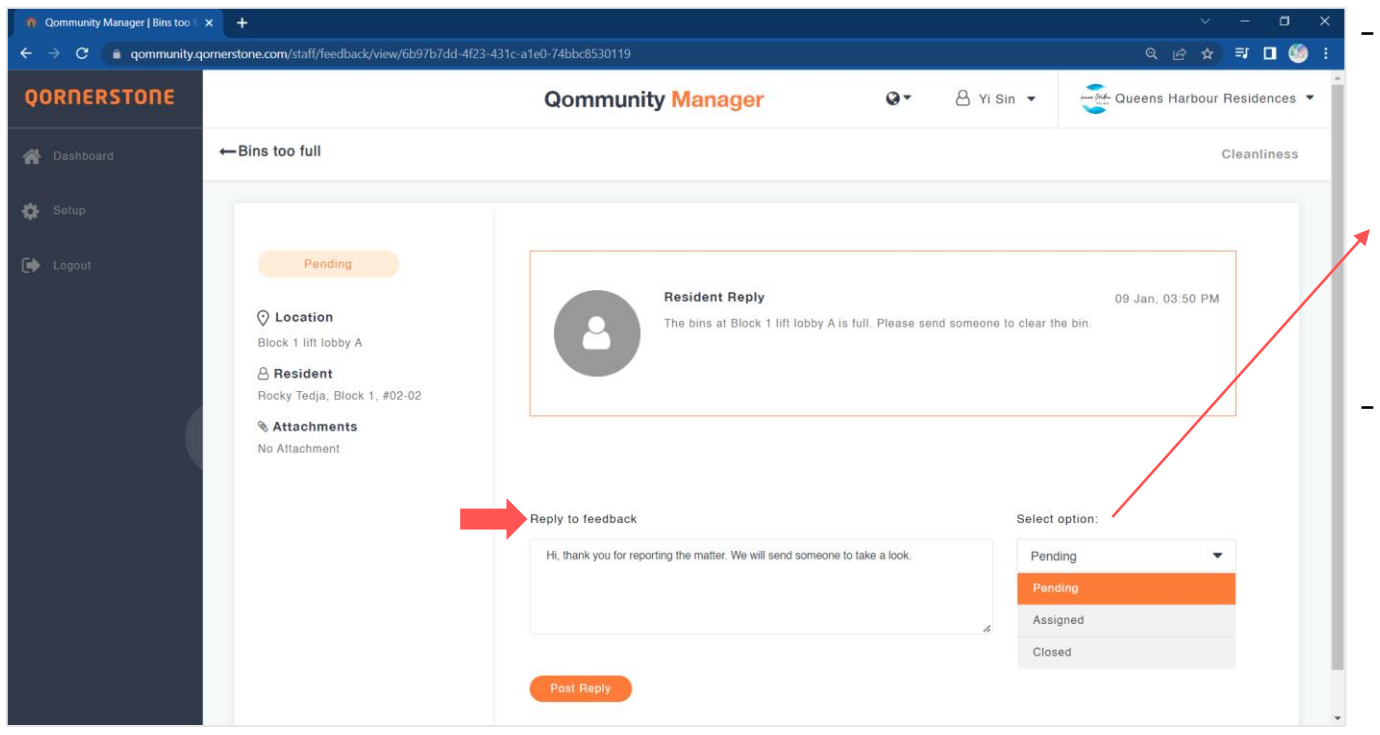

**Pending**: If the reply is to inform the Resident that someone is looking into the matter, the status can remain as *Pending* as the matter has not been assigned to a worker to conduct the necessary rectification work

OORNERSTONE

Once this reply is posted, the system will update this Feedback's status to **Acknowledged**, to show that a staff has acknowledged this matter and he/she is looking into it

#### **Reply a Feedback - To Acknowledge the Feedback**

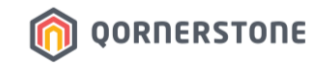

- The Feedback's status is updated to **Acknowledged**, pending for Staff's further actions

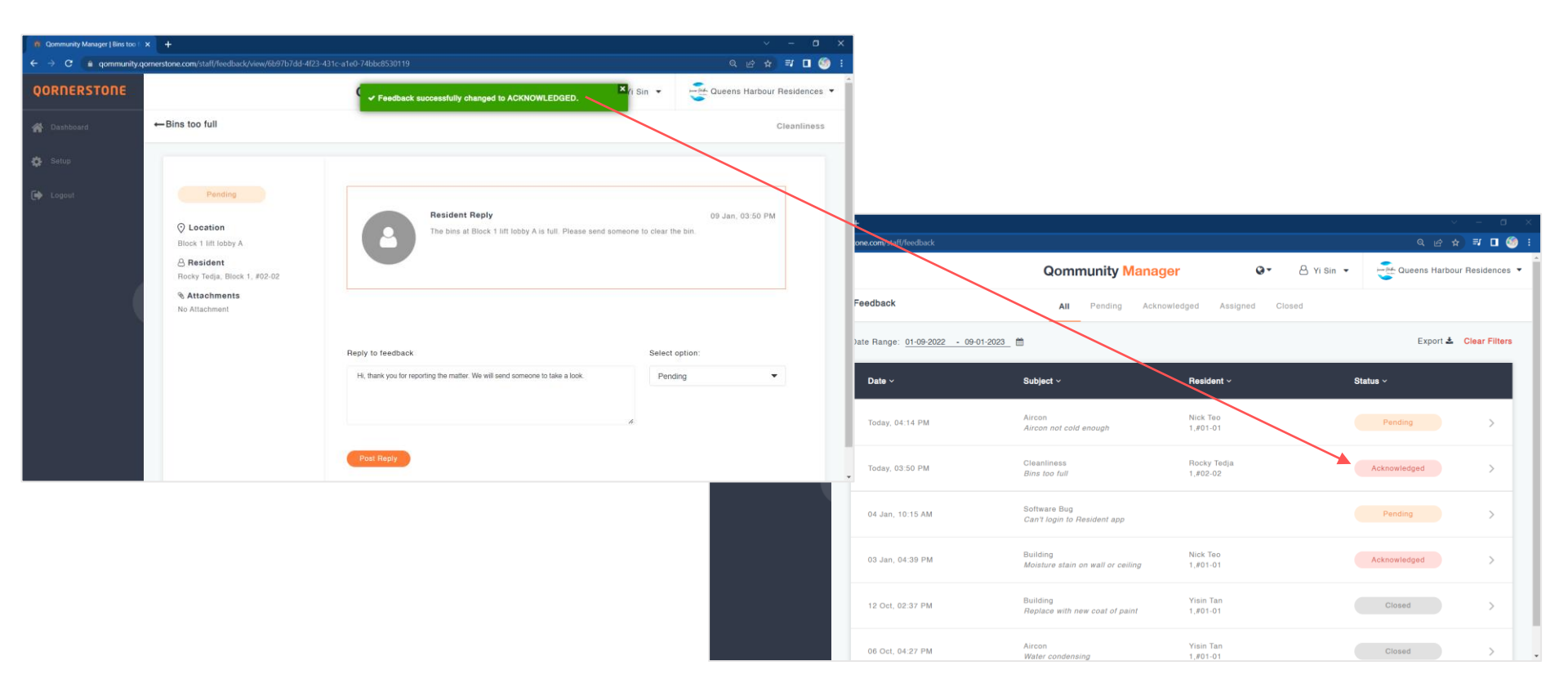

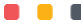

#### **Reply a Feedback – To Acknowledge the Feedback**

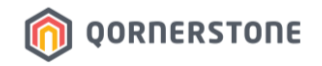

#### What Happens in Resident's Qommunity Resident App

- Resident will receive a Push Notification (if enabled in Resident's Mobile Device) with the reply posted by the Staff
- The Feedback Status is updated from *Pending* to *Acknowledged* and the Staff's reply will be shown
- Resident can send a reply to the Staff via the App

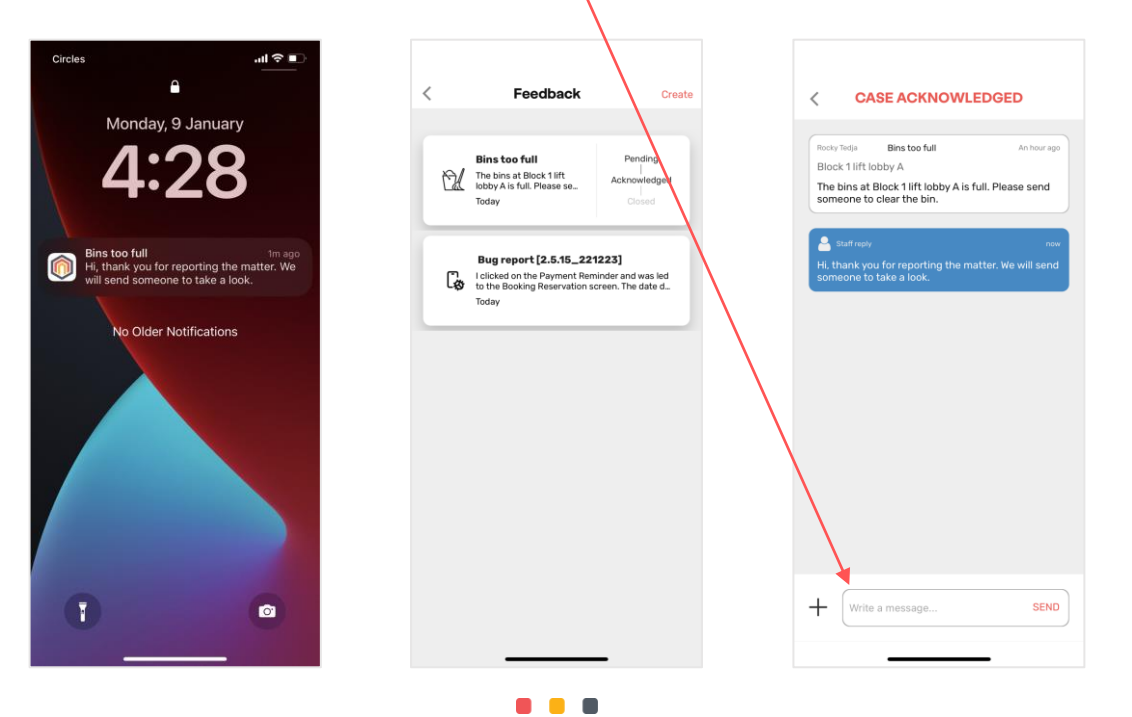

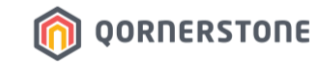

# Responding to Feedback

## To Inform Resident that the Reported Matter has been Assigned

### **Reply a Feedback - Feedback has been Assigned**

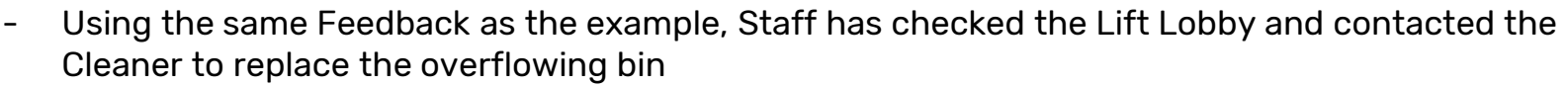

 While works are being carried out, Staff can update the Resident by sending a reply and updating the Feedback Status to **Assigned**

OORNERSTONE

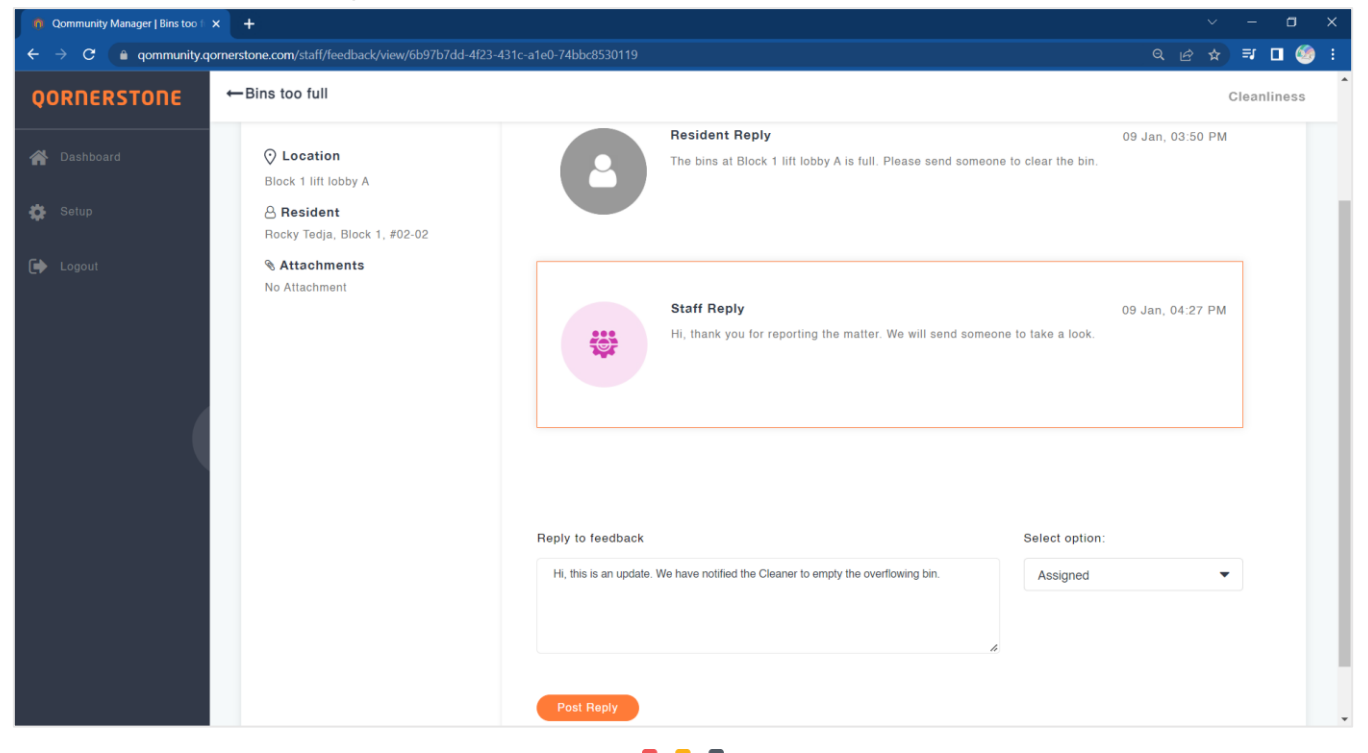

#### **Reply a Feedback - Feedback has been Assigned**

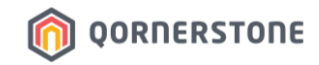

- The Feedback's status is updated to **Assigned**, pending for work to be carried out

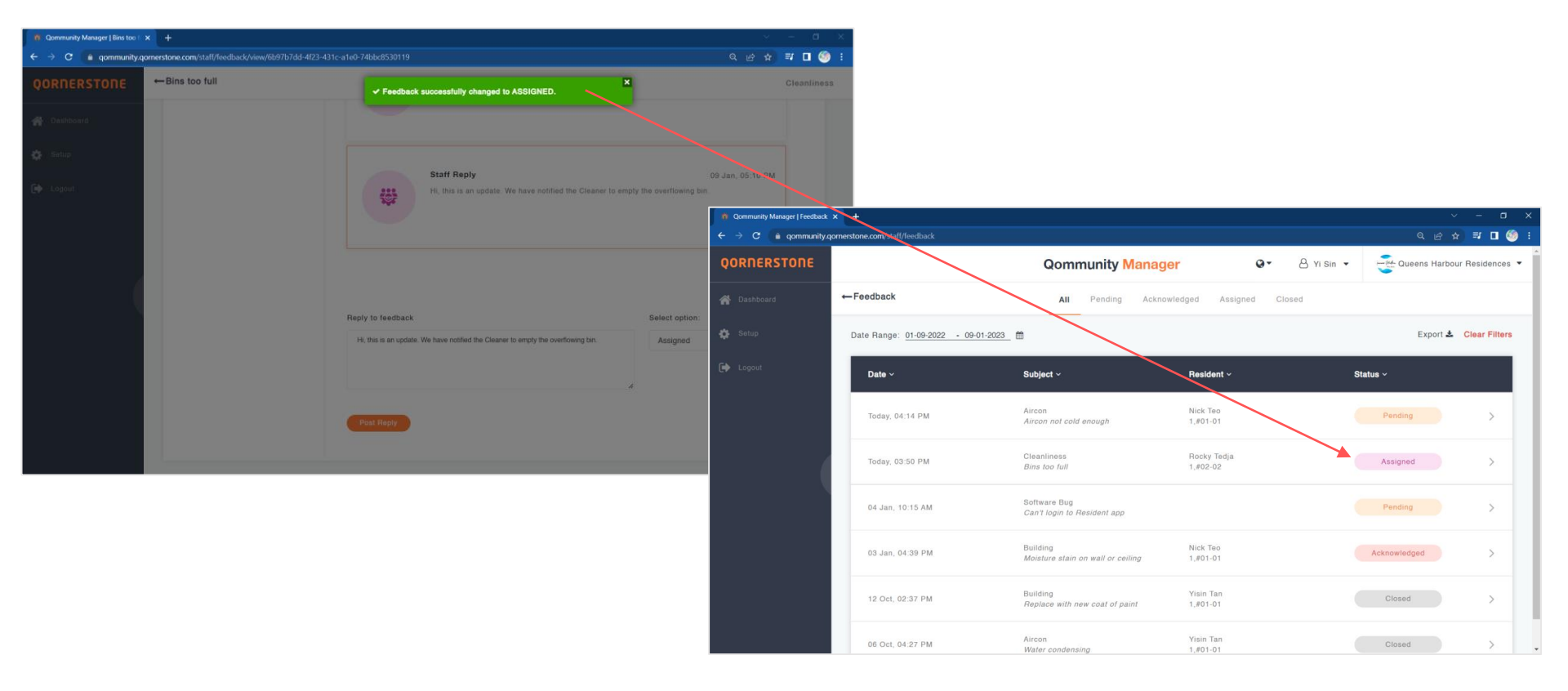

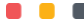

#### **Reply a Feedback - Feedback has been Assigned**

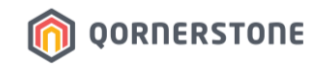

#### What Happens in Resident's Qommunity Resident App

- Resident will receive a Push Notification (if enabled in Resident's Mobile Device) with the reply posted by the Staff
- The Feedback Status remains as Acknowledged and the Staff's reply will be shown
- Resident can send a reply to the Staff via the App

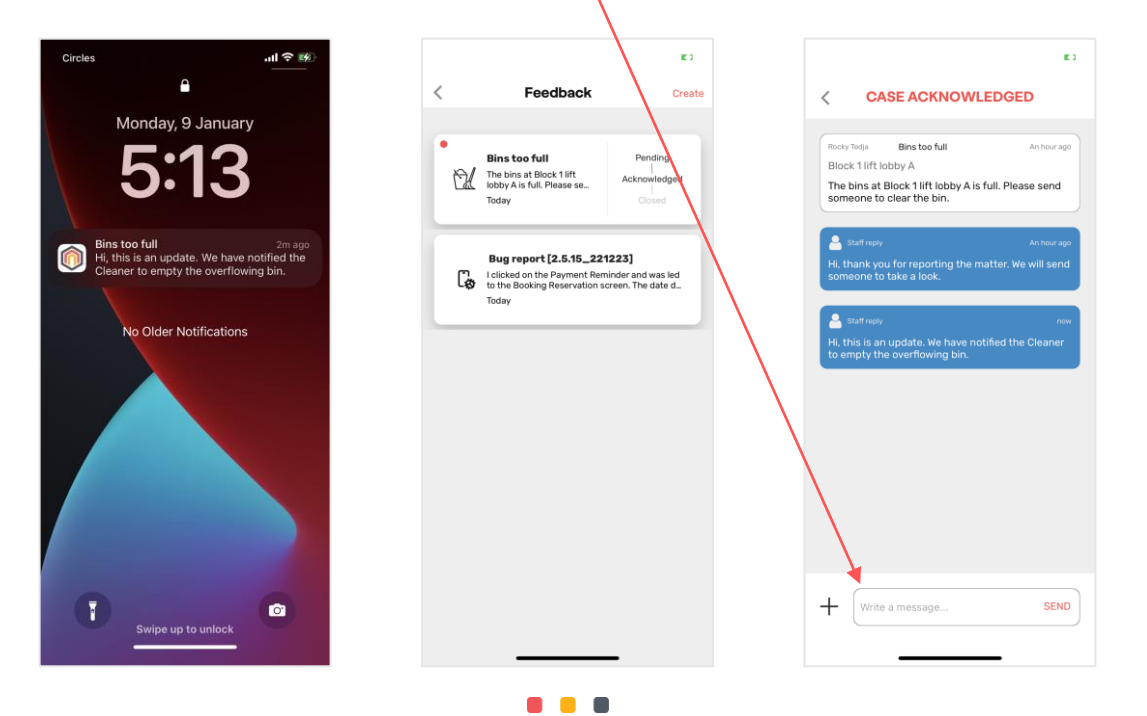

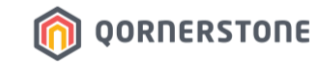

# Responding to Feedback

## To Inform Resident that the Reported Matter has been Resolved

### **Reply a Feedback - Matter has been Resolved**

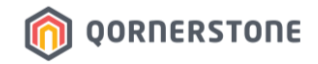

- Using the same Feedback as the example, Cleaner had completed the work
- Staff can update the Resident by sending a reply and updating the Feedback Status to *Closed* to close off this Feedback

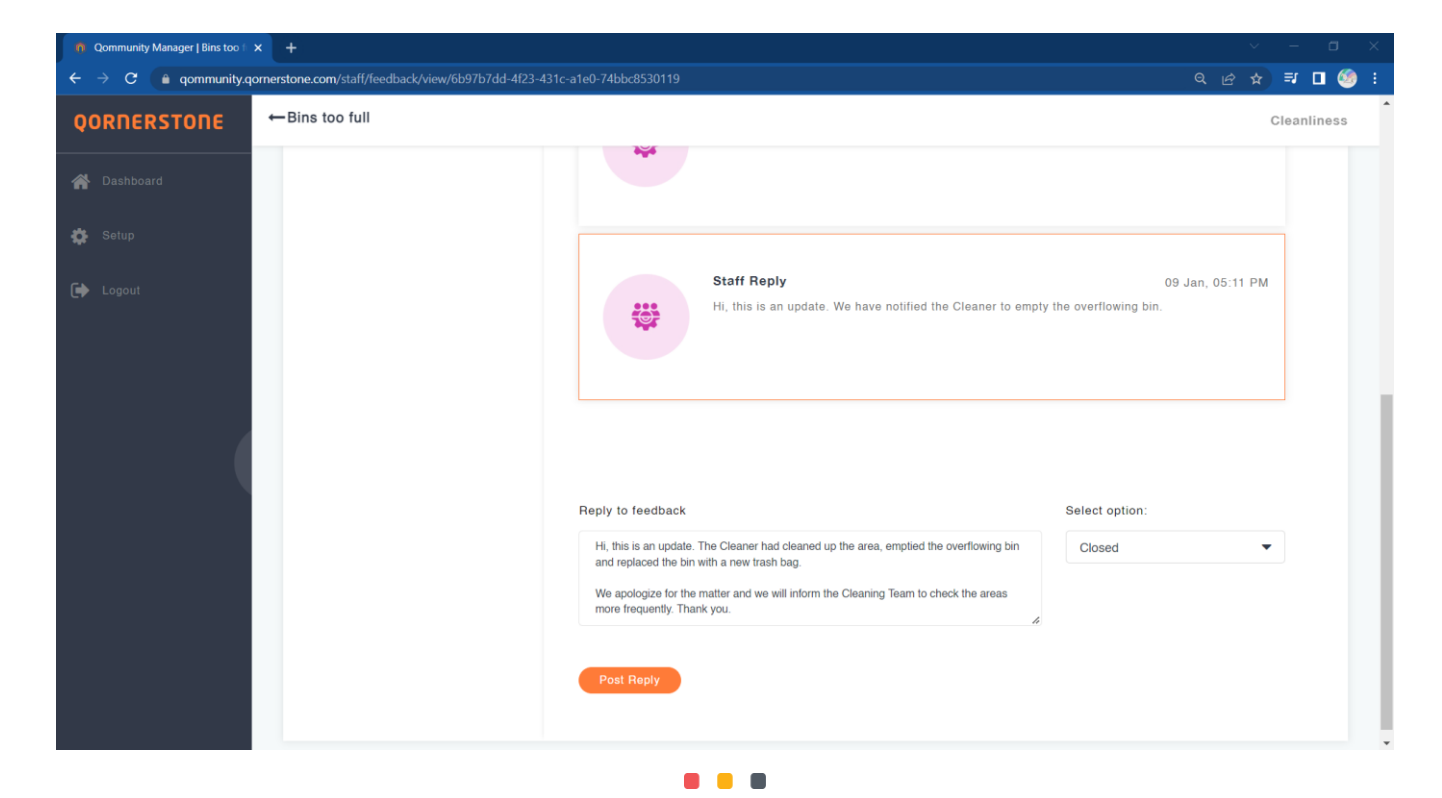

#### **Reply a Feedback - Matter has been Resolved**

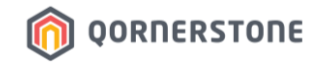

- The Feedback's status is updated to *Closed*, and this reported matter is resolved

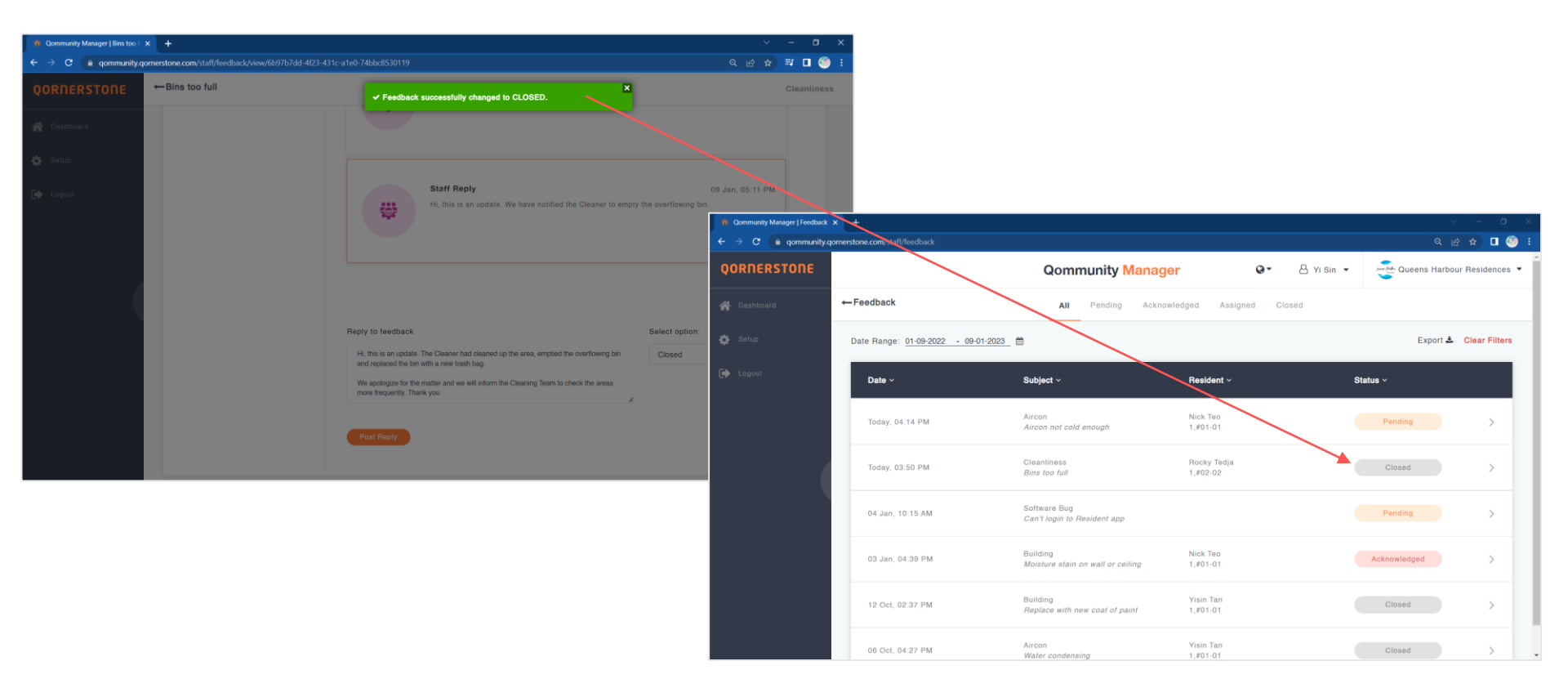

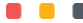

### **Reply a Feedback - Matter has been Resolved**

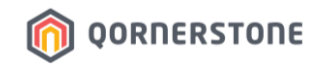

#### What Happens in Resident's Qommunity Resident App

- Resident will receive a Push Notification (if enabled in Resident's Mobile Device) with the reply posted by the Staff
- The Feedback Status is updated from *Acknowledged* to *Closed* and the Staff's reply will be shown
- After the Feedback is closed, Resident can submit a rating

\*The ratings of Feedback will be reflected in Qommunity App Management Dashboard, which is accessible by Council Members \*The ratings will also be captured in Q.Estate system and MA is able to generate a report on Work Evaluation Rating

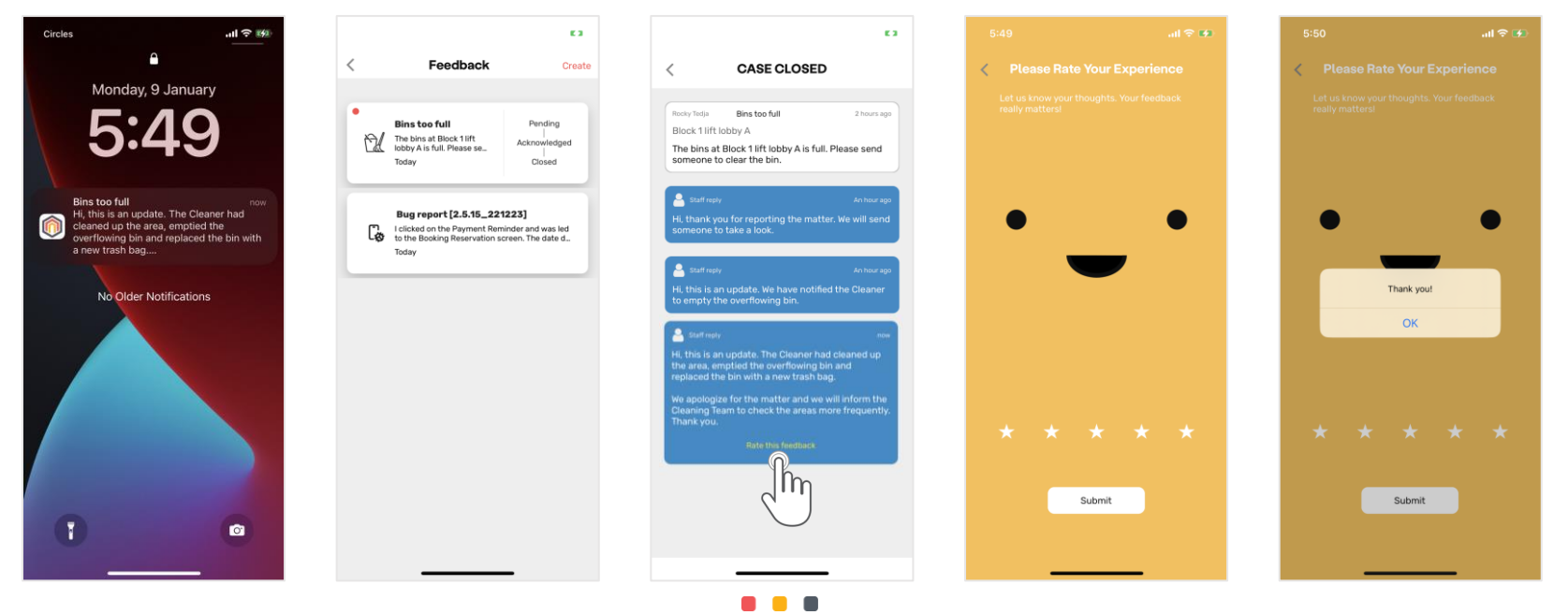

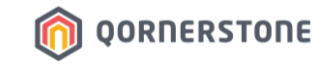

# Export Feedback

## How to Export Feedback Listing

### **Export Feedback Listing**

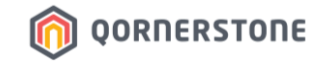

- Click on the **Export** button to download a CSV file with the Feedback Listing
- The list downloaded will be according to the selected date range

| Qommunity Manager   Feedback | × +                                 |                                               |                                              |                            |                     |                                                                                                    |                 | ~ - ¤ ×                                                                                                    |                                                                                                    |
|------------------------------|-------------------------------------|-----------------------------------------------|----------------------------------------------|----------------------------|---------------------|----------------------------------------------------------------------------------------------------|-----------------|----------------------------------------------------------------------------------------------------|----------------------------------------------------------------------------------------------------|
| ← → C 🔒 qommunity.q          | ornerstone.com/staff/feedback       |                                               |                                              |                            |                     |                                                                                                    | ର୍              | 🖻 🖈 🗊 🗖 🧐 i                                                                                                    |                                                                                                    |
| QORNERSTONE                  |                                     | Qommunity Manage                              | r                                            | 0-                         | A Yi Sin            | •                                                                                                    | Queen:          | s Harbour Residences 🔻                                                                                                    |                                                                                                    |
| 🖀 Dashboard                  | ← Feedback                          | All Pending Acknowl                           | ledged Assigned                              | Closed                     |                     |                                                                                                    |                 |                                                                                                    |                                                                                                    |
| 🔅 Setup                      | Date Range: 01-01-2023 - 10-01-2023 | <b>*</b>                                      |                                              |                            |                     |                                                                                                    | E               | xport 📥 Clear Filters                                                                                                    |                                                                                                    |
| 🕞 Logout                     | Date ~                              | Subject ~                                     | Resident ~                                   |                            |                     | Status                                                                                                    | ~               |                                                                                                    |                                                                                                    |
|                              | 09 Jan, 04:14 PM                    | Aircon<br>Aircon not cold enough              | Nick Teo<br>1,#01-01                         |                            |                     |                                                                                                    | Pending         |                                                                                                    |                                                                                                    |
| (                            | 09 Jan, 03:50 PM                    | Cleanliness<br>Bins too full                  | Rocky Tedja<br>1,#02-02                      |                            |                     |                                                                                                    | Closed          |                                                                                                    |                                                                                                    |
|                              | 04 Jan, 10:15 AM                    | Software Bug<br>Can't login to Resident app   |                                              |                            |                     |                                                                                                    | Pending         |                                                                                                    |                                                                                                    |
|                              | 03 Jan, 04:39 PM                    | Building<br>Moisture stain on wall or ceiling | Nick Teo<br>1,#01-01                         |                            |                     | A                                                                                                    | cknowledged     |                                                                                                    |                                                                                                    |
|                              |                                     |                                               |                                              | 6                          | D                   | E                                                                                                    | r               |                                                                                                    | c.                                                                                                    |
|                              |                                     | 1 ReportedDate                                | Subject                                      | Category                   | Status              | LotNo                                                                                                    | Туре            | Replies                                                                                                    |                                                                                                    |
|                              |                                     | 2_ 09 Jan, 04:14 PM J                         | Aircon not cold enough                       | Aircon                     | Pending             | 1,#01-01                                                                                                    | General feedbac | k: (Resident)[09 Jan, 04:14 PM] IT<br>[Resident][09 Jan, 03:50 PM] TF<br>[Staff][09 Jan, 04:27 PM] Hi, th<br>[Staff][09 Jan, 05:10 PM] Hi, th<br>[Staff][09 Jan, 05:11 PM] Hi, th<br>[Staff][09 Jan, 05:48 PM] Hi, th | The lift loop' teels humid. Seems like the aircon's not working, Please check it out<br>be linar stillock it lift looby a fis lift. Please send someone to clear the bin.<br>ank you for reporting the matter. We will send someone to take a look.<br>Is is an update. We have notified the Cleaner to empty the overflowing bin.<br>Is is an update. We have notified the Cleaner to empty the overflowing bin.<br>Is is an update. The Cleaner have cleaner the overflowing bin. |
|                              |                                     | 3 09 Jan, 03:50 PM (<br>4 04 Jan, 10:15 AM (  | Bins too full<br>Can't login to Resident app | Cleanliness<br>Software Bu | Closed<br>g Pending | 1,#02-02 General feedback We apologize for the matter and we will inform the Cleaning Team to check the areas more frequently. Thank you. g General feedback [Resident][00 Jan, 10:15 MJ] (can't login to the Resident app using QRCode: gommunityresident:gr_MCST1288.80^1285%2FTID%2F2301001. Please cont [Resident][03 Jan, 04:39 PM] There is a hole and causing the stain on the wall [Resident][03 Jan, 04:30 FM] Hi, please give an update on this |                 |                                                                                                    | d we will inform the Cleaning Team to check the areas more frequently. Thank you.<br>can't login to the Resident app using QRCode; communityresidentor_MCST1288.80^1288%2FTID%2F2301001. Please contact me<br>res is a hole and causing the stain on the wall<br>biglesses give an update on this<br>contents for the incorrespond. Wind and of the formate table a lack. Theshuma                                                                                                  |
|                              |                                     | 5 US Jan, 04:39 PM 1                          | worsture stain on wall of cell               | iinę ouliaing              | Acknowledge         | eu 1,#01-01                                                                                                    | General reedbac | rk [stan][09 Jan, 04:17 PM] Hi, ap                                                                                                    | omgres ror une rake response, we will send a statt over to take a rook. I nank you.                                                                                                    |